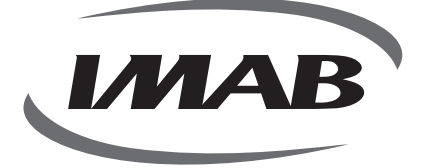

# D220

C

# FECHADURA INTELIGENTE DE ÚLTIMA GERAÇÃO

• ANATEL

### **FECHADURA DIGITAL**

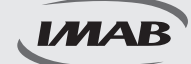

### Fechadura Inteligente de Última Geração

#### D220 ABNT 14913, TIPO V PADRÃO SUPERIOR MODELO DE EMBUTIR

Parabéns pela escolha de sua fechadura Digital. Você adquiriu um produto com a qualidade, segurança e tecnologia IMAB.

As fechaduras digitais IMAB utilizam tecnologia de última geração.

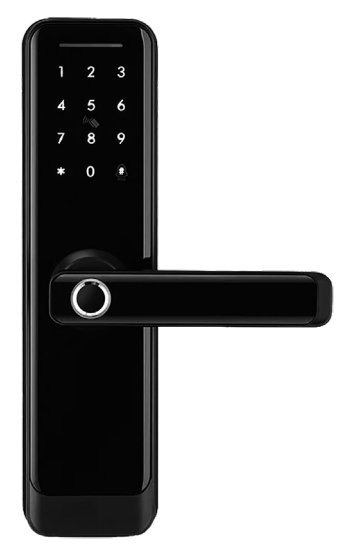

A Fechadura Digital D220 é um modelo de embutir, ideal para portas de bater, com espessura de 30 a 60 mm, de madeira, alumínio ou aço. Possui trancamento pela elevação da maçaneta. Com tecnologia embarcada de última geração Bluetooth BLE 4.0 permite praticidade na programação, controle e utilização por Impressão Digital, Senha Numérica, Tag de Proximidade, NFC, Aplicativos (IOS e Android ) ou via web utilizando Gateway, WiFi e, ainda por Controle Remoto (não incluso). Acompanha chave mecânica.

۲

É de fácil instalação, alimentada por bateria ( 4 pilhas AA ), emite sinal sonoro e visual quando as mesmas necessitarem de substituição. A fechadura pode ser acessada com as pilhas esgotadas, pela chave mecânica ou alimentada pela energia via conector micro USB-C conectado à sua fonte ( inclusive Power Bank ) para ser operada pelos outros acessos disponíveis.

A fechadura mecânica D63, incluída no conjunto excede as especificações da norma ABNT 14913 tipo V, padrão superior, com função antipânico pelo lado interno e função de trancamento através da elevação da maçaneta, por ambos os lados da porta. Produzida em aço inox super-resistente proporciona alta resistência mecânica, maior proteção contra corrosão e maior segurança. O trinco possui amortecedor para um fechamento suave. A Fechadura é reversível.

Seu design é moderno e elegante, com teclado retro iluminado touch. Leitor biométrico com alta sensibilidade permitindo a leitura da impressão digital em 360°, inclusive de crianças e idosos. Disponível na cor Preta (PP). É o melhor controle de acesso para ambientes residenciais ou corporativos, possibilitando a inclusão de 100 impressões digitais, 100 senhas numéricas (4 a 9 dígitos) e 100 tags de proximidade.

Recomendamos ler o manual com as instruções antes de iniciar a instalação.

www.imab.com.br

()

### RECOMENDAÇÕES E INFORMAÇÕES GERAIS

۲

|                 | Produto próprio para instalação em ambientes internos, não devendo ser<br>exposto às intempéries;                                                                                                    |
|-----------------|----------------------------------------------------------------------------------------------------|
|                 | Recomendamos que a instalação seja realizada por um profissional<br>habilitado, após a pintura das portas;                                                                                                    |
|                 | Para limpeza do produto usar flanela, ou pano macio, seco. Não usar<br>produtos químicos ou solvente, o que poderá danificar o produto;                                                                                   |
|                 | Utilizar pilhas alcalinas. No momento, que a fechadura ou o aplicativo<br>indicar a substituição, recomendamos a troca de todas as pilhas;                                                                                |
|                 | No momento de descartar o produto, o consumidor deve seguir as leis de<br>descarte de equipamentos eletrônicos e pilhas. O produto não deve ser<br>descartado em lixo doméstico. Procure o posto de coleta de sua região; |
|                 | Para um melhor desempenho da fechadura, faça todas as atualizações<br>sugeridas pelo software e aplicativos utilizados;                                                                                                   |
|                 | Guardar as chaves em local seguro. Para cópias, procurar chaveiros<br>especializados;                                                                                                    |
| (IMAB)          | Tags de proximidade complementares compatíveis com os disponíveis no mercado especializado;                                                                                                    |
| (******         | Para uma segurança maior, trocar regularmente a senha;                                                                                                    |
| LGPD            | A IMAB não acessa, transfere, capta ou realiza qualquer tipo de dados pessoais através deste produto;                                                                                                    |
| <b>D</b> ANATEL | Produto testado e certificado pela ANATEL.                                                                                                    |

www.imab.com.br

۲

۲

IMAB

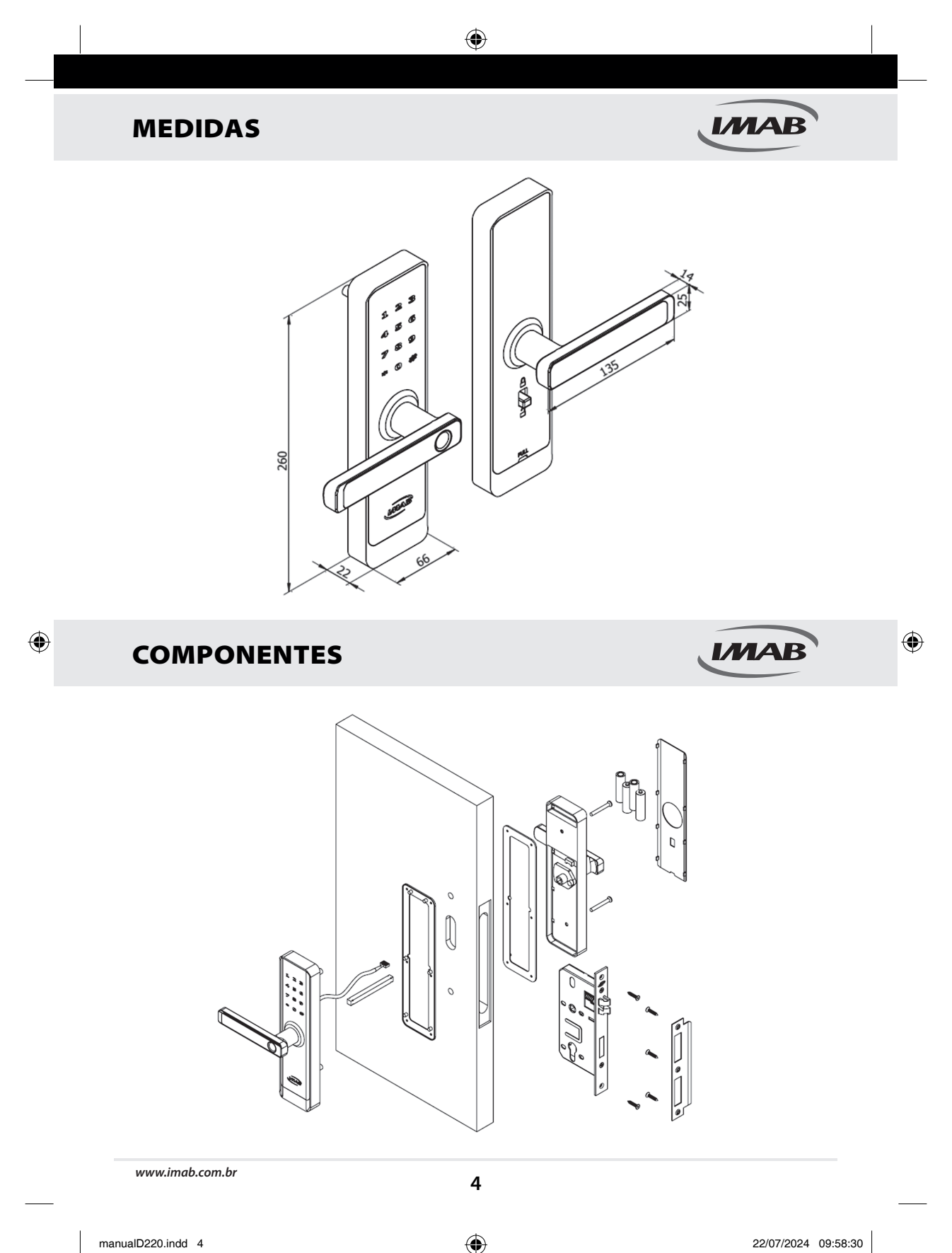

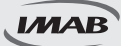

| NOME                          | QTD. | NOME                             | QTD. |
|-------------------------------|------|----------------------------------|------|
| Painel frontal                | 1    | Kit parafuso portas de 30 - 40mm | 1    |
| Painel interno                | 1    | Kit parafuso portas de 40 - 50mm | 1    |
| Fechadura 6300                | 1    | Kit parafuso portas de 50 - 60mm | 1    |
| Borracha de proteção          | 2    | Manual de instalação             | 1    |
| Contratesta                   | 1    | Pilhas alcalinas AA              | 4    |
| Acabamento de cava do batente | 1    | Cartão de proximidade            | 2    |
| Chave                         | 2    | Gabarito de instalação           | 1    |

۲

### **DADOS TÉCNICOS**

| Modelo                                 | D220                                                                                                    | Portas aplicáveis            | Portas de madeira, alumínio<br>e aço                                      |
|----------------------------------------|----------------------------------------------------------------------------------------------------|------------------------------|---------------------------------------------------------------------------|
| Materiais                              | Liga de alumínio                                                                                              | Tensão de trabalho           | Baterias 6V / 4x AA                                                       |
| Peso de bloqueio                       | 3KG                                                                                                    | Espessura da porta           | 30-60mm                                                                   |
| Modo de desbloqueio                    | Bluetooth<br>Impressão digital ( 4 a 9 dígitos )<br>Senha<br>Cartão<br>Chave mecânica<br>Gateway ( opcional ) | Capacidade de dados          | Impressão digital:100<br>Senha:100<br>Tag:100<br>Chave virtual: Ilimitado |
| Cor                                    | Preta                                                                                                    | Temperatura de trabalho      | -10°C a 55°C                                                              |
| Alarme de baixa voltagem               | Menos de 4,8V                                                                                                 | Umidade de trabalho          | 0-95%                                                                     |
| Expectativa de autonomia<br>das pilhas | 12 meses / 10 aberturas diárias                                                                               | Tipo de tag                  | NFC e MIFARE                                                              |
| Frequência do tag                      | 13,56 MHz                                                                                                    | Velocidade de transmissão    | 424 kbits/s                                                               |
| Modulação                              | ASK 10% ( modo ativo ou<br>passivo )                                                                          | Contingência                 | Chave Mecânica ( inclusa )<br>Carregador USB-C ( não<br>incluso )         |
| Leitor biométrico<br>capacitivo        | Leitura de 360º                                                                                               | Alimentação de<br>emergência | DV 5V / 500 mA                                                            |

### INSTALAÇÃO

۲

IMAB

(•)

Passo 1: Verificar o sentido de abertura da sua porta e ajustar a fechadura invertendo a maçaneta do painel frontal e interno, se necessário.

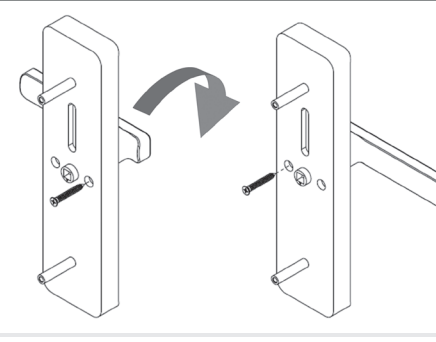

- 1 Soltar o parafuso de fixação
- 2 Girar a maçaneta por cima, até a posição desejada
- 3 Recolocar o parafuso no furo oposto

www.imab.com.br

# INSTALAÇÃO

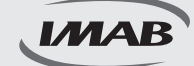

Passo 2: Marcar a posição da fechadura a 1,1 metros do piso em relação ao furo da maçaneta.

۲

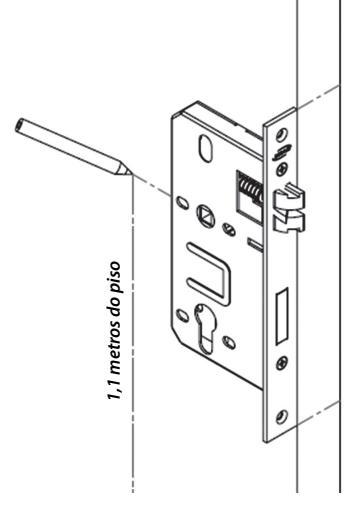

Passo 3: Com o auxílio de um profissional habilitado, efetuar a furação na porta de acordo com o gabarito que acompanha o produto.

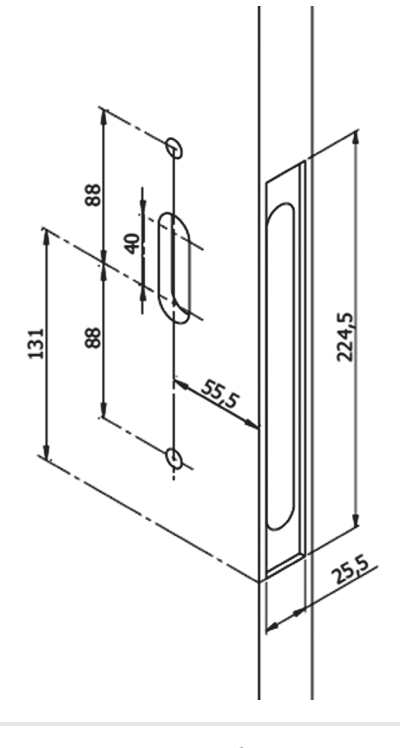

www.imab.com.br

۲

۲

# INSTALAÇÃO

Passo 4: Posicionar a fechadura na porta.

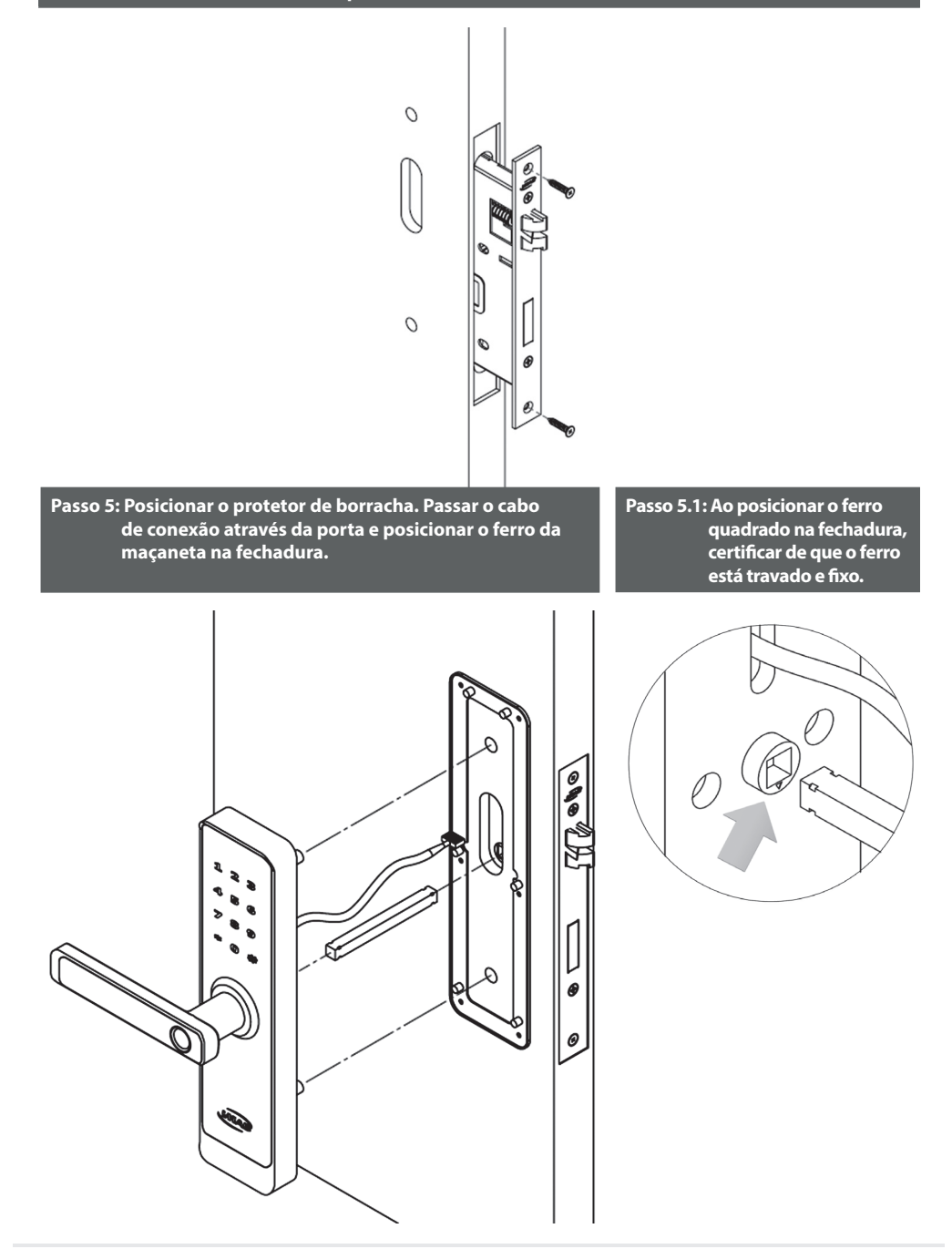

۲

www.imab.com.br

(�)

۲

۲

IMAB

# INSTALAÇÃO

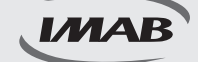

Passo 6: Posicionar o protetor de borracha no lado interno, conectar o cabo de alimentação no painel interno. Posicionar o painel interno na porta, parafusar o painel interno, colocar as pilas alcalinas (observar o sentido de carga das pilhas), posicionar a tampa da fechadura.

۲

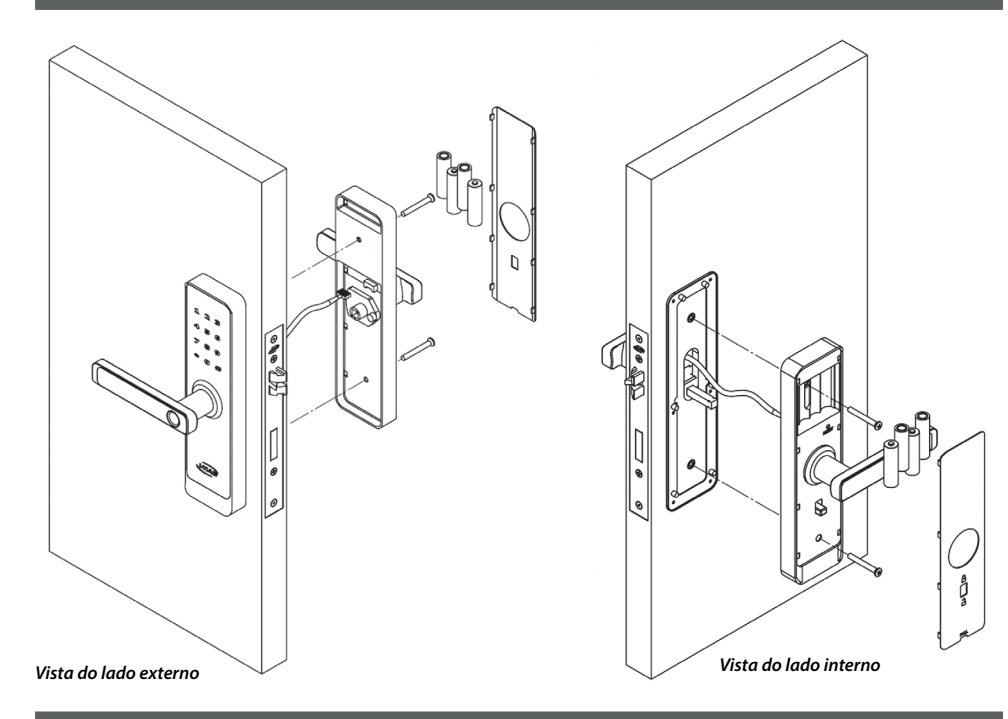

Passo 7: Testar a fechadura ao final da instalação para validar o funcionamento. Se necessário refazer a instalação conferindo cada passo.

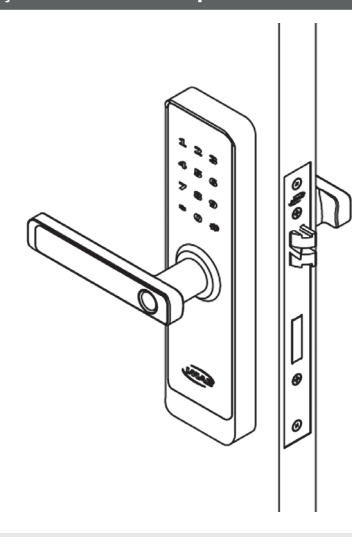

www.imab.com.br

()

۲

**( )** 

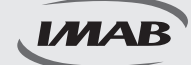

### Instalação do APP e login

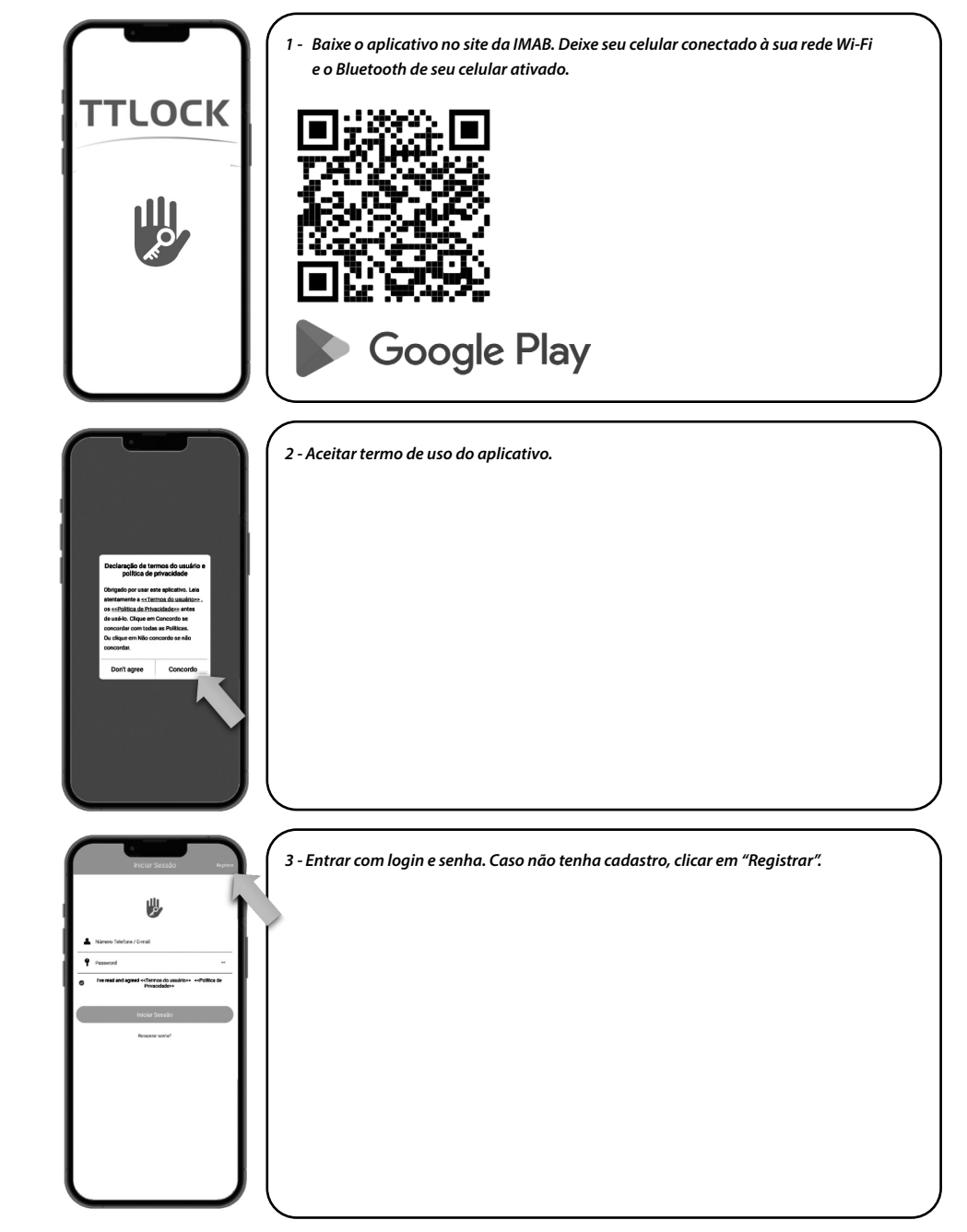

۲

www.imab.com.br

( )

۲

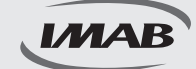

### Instalação do APP e login

| re- Registrar<br>Loca: Telefon<br>Pair /Rgile Boot                                                                                                    | <ul> <li>4 - Para registrar por e-mail seguir os seguintes passos:</li> <li>4.01 - Selecionar país;</li> <li>4.02 - Digitar e-mail válido;</li> </ul>                                                                                                    |
|----------------------------------------------------------------------------------------------------|----------------------------------------------------------------------------------------------------|
| Dyna sou annell     Presson     rest     Confirms a starba     v      Confirms a starba     v      Confirms a starba     confirms a starba     confirms a starba     confirms a starba     confirms     confirms     confirms     confirms     confirms     confirms     confirms     confirms                                                                                                    | 4.03 - Esconrer una senha;<br>4.04 - Repetir a senha;<br>4.05 - Verificar no e-mail cadastrado o código de validação e preencher o campo;<br>4.06 - Selecionar "Registrar".                                                                                                    |
| Installed and grand outputs to subset with the subset of the subset of t                                                                                                    |                                                                                                    |
| Repart<br>Repart<br>Text reparts<br>Provide<br>Provide | <ul> <li>9 Para registrar por número de telefone seguir os seguintes passos:</li> <li>5.01 - Selecionar país;</li> <li>5.02 - Digitar e-mail válido;</li> <li>5.03 - Escolher uma senha;</li> <li>5.04 - Repetir a senha;</li> <li>5.05 - Verificar no e-mail cadastrado o código de validação e preencher o campo;</li> <li>5.06 - Selecionar "Registrar".</li> </ul> |
|                                                                                                    |                                                                                                    |

۲

#### Configuração da fechadura

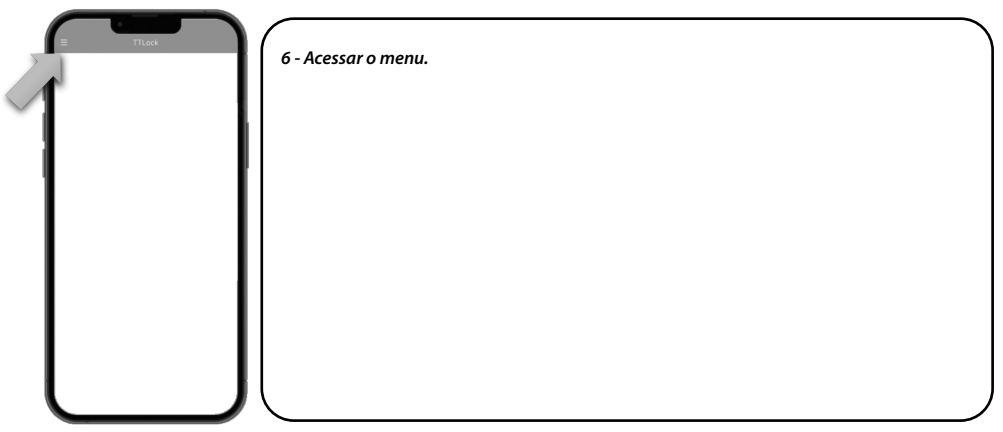

www.imab.com.br

۲

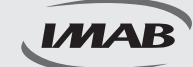

### Configuração da fechadura

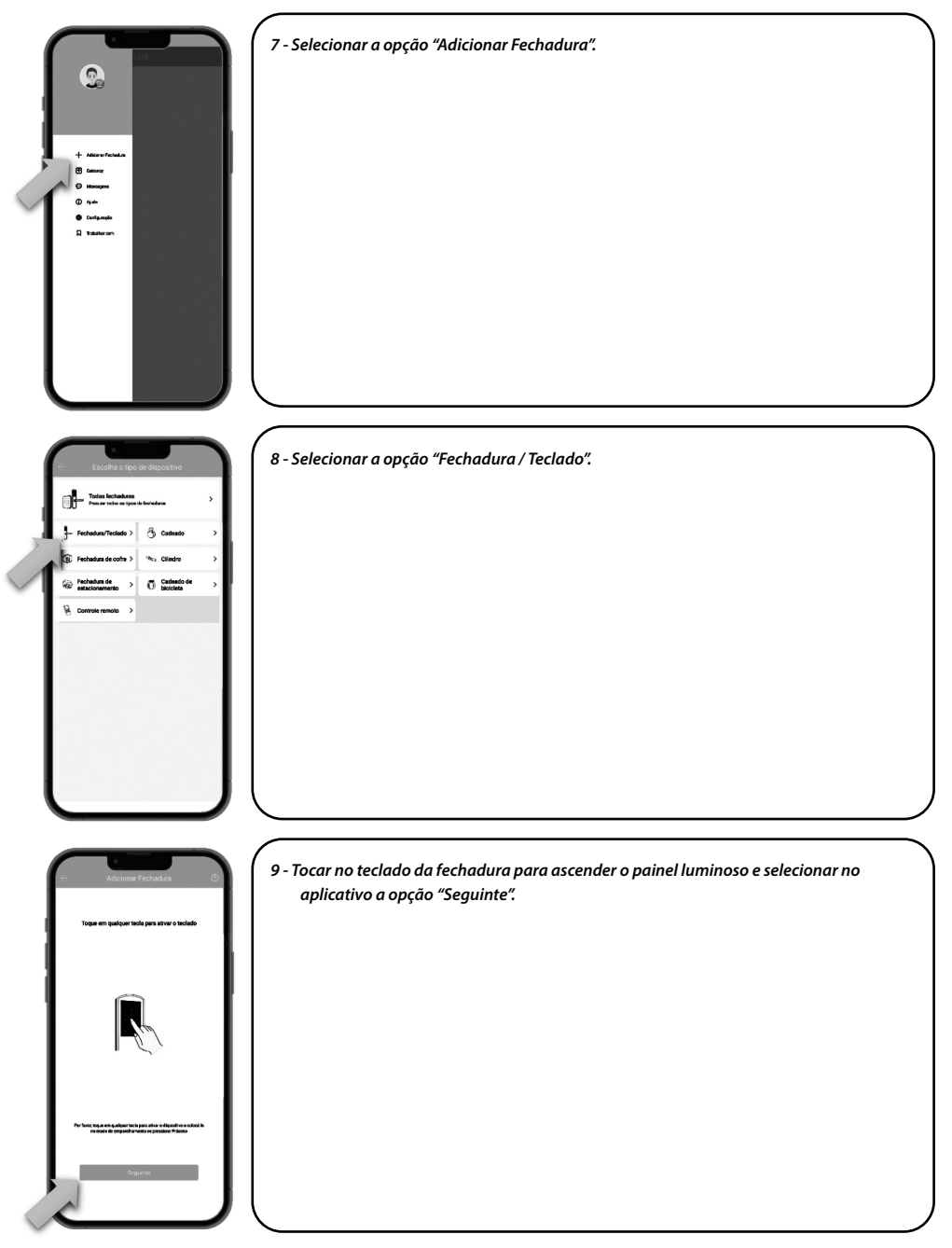

۲

www.imab.com.br

۲

۲

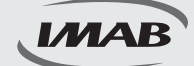

### Configuração da fechadura

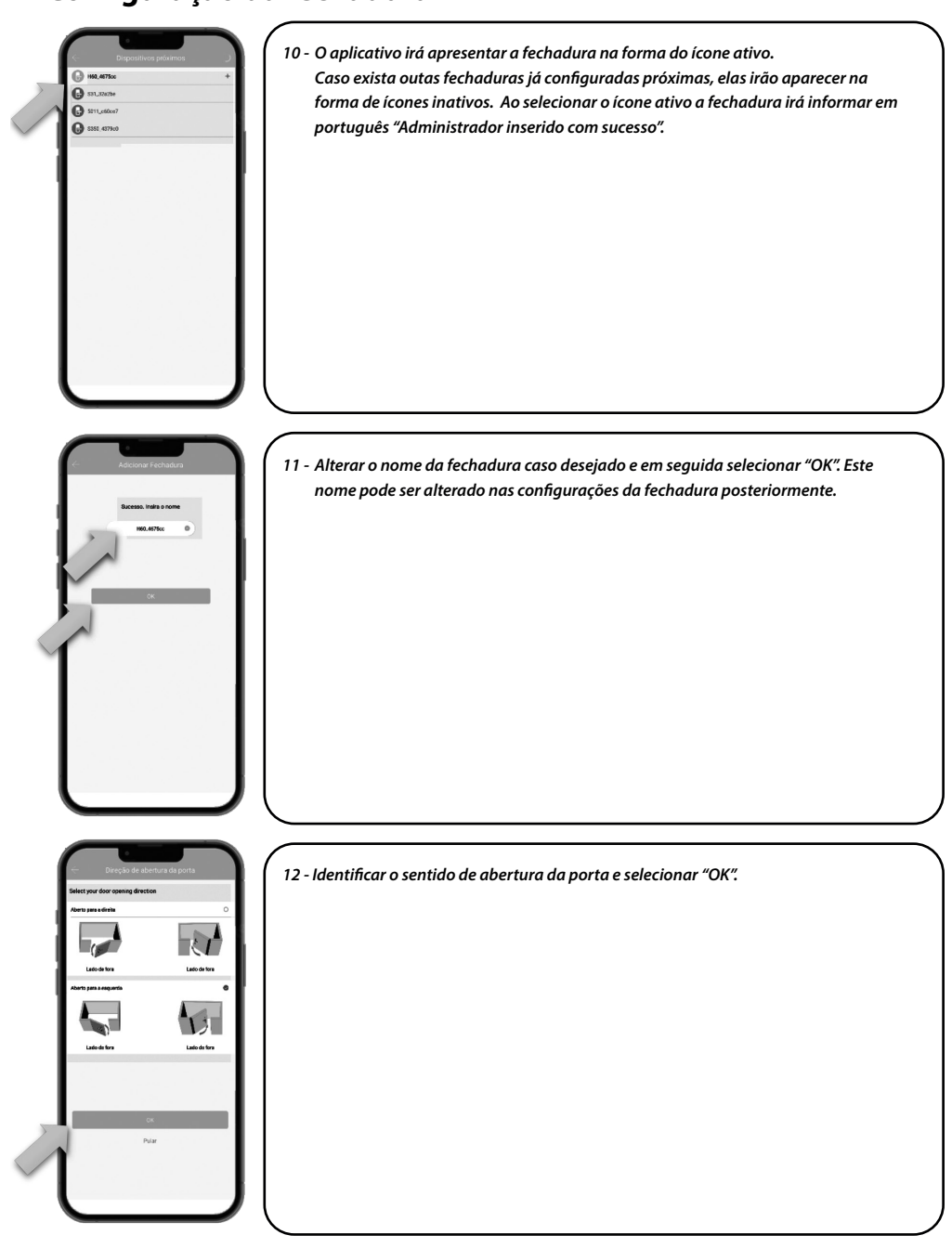

۲

www.imab.com.br

(•)

۲

(•)

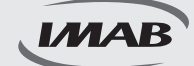

#### Configuração da fechadura

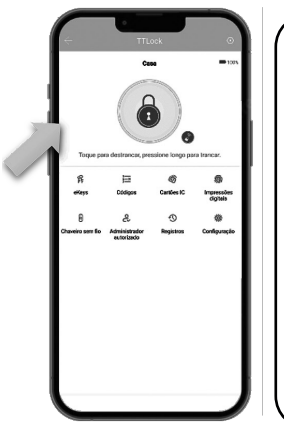

#### 13 - Fechadura configurada e pronta para utilização por aplicativo;

- 13.01 Pressione o ícone do cadeado para abrir a fechadura por bluetooth;
- 13.02 Clique e mantenha o ícone do cadeado para trancar a fechadura;
- 13.03 eKeys: Envio de chaves virtuais para usuários cadastrados no aplicativo;
- 13.04 Códigos: Cadastro de senhas de 4 a 9 dígitos;

۲

- 13.05 Cartões IC: Cadastro de cartões NFC e Mifare;
- 13.06 Impressões digitais: Cadastro de impressões digitais;
- 13.07 Chaveiro sem fio: Cadastro de controle remoto bluetooth (não incluso);
- 13.08 Administrador autorizado: Envio de convite para administradores cadastrados no aplicativo;
- 13.09 Registros: Consulta aos registros das aberturas realizadas na fechadura;
- 13.10 Configuração: Configurações do aplicativo e da fechadura.

#### Configuração dos recursos

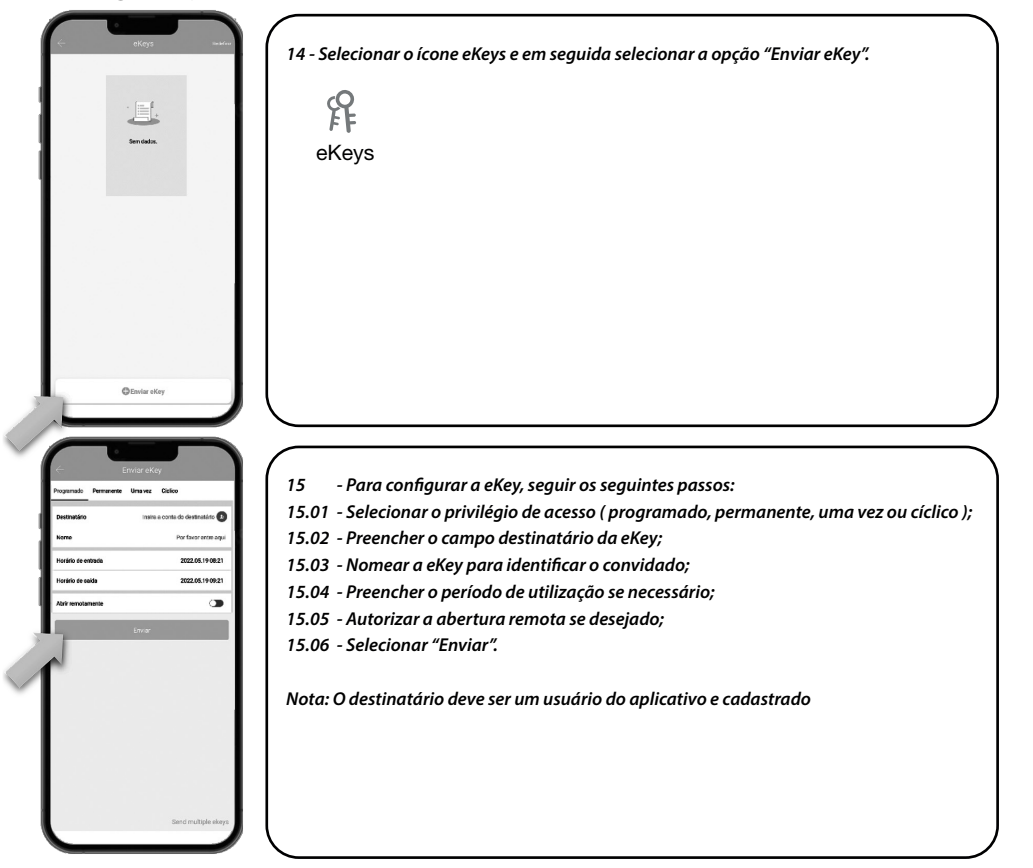

www.imab.com.br

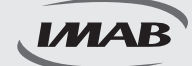

#### Configuração dos recursos

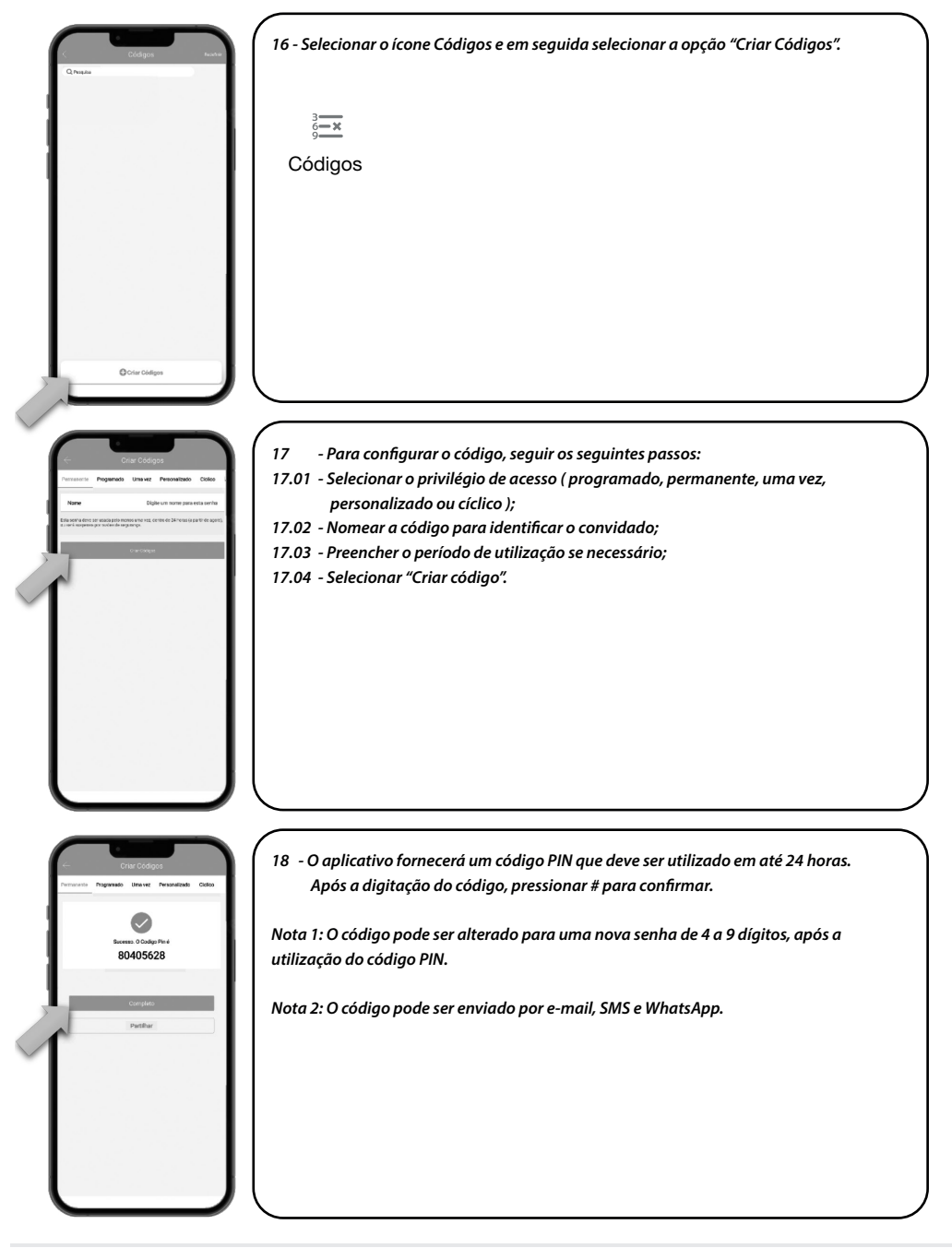

۲

www.imab.com.br

14

 $\odot$ 

(�)

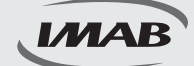

#### Configuração dos recursos

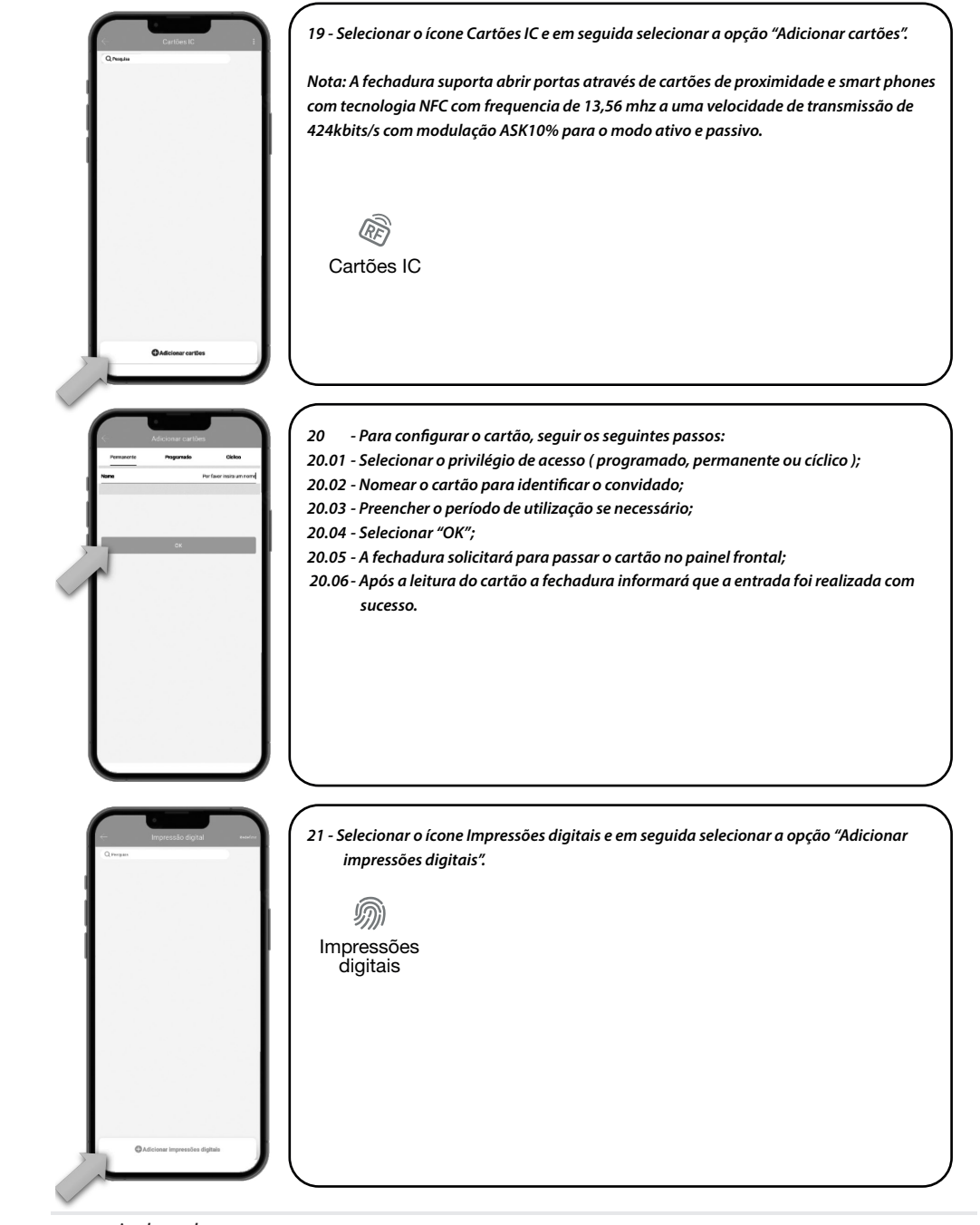

۲

www.imab.com.br

(•)

22/07/2024 09:58:34

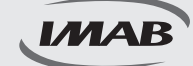

### Configuração dos recursos

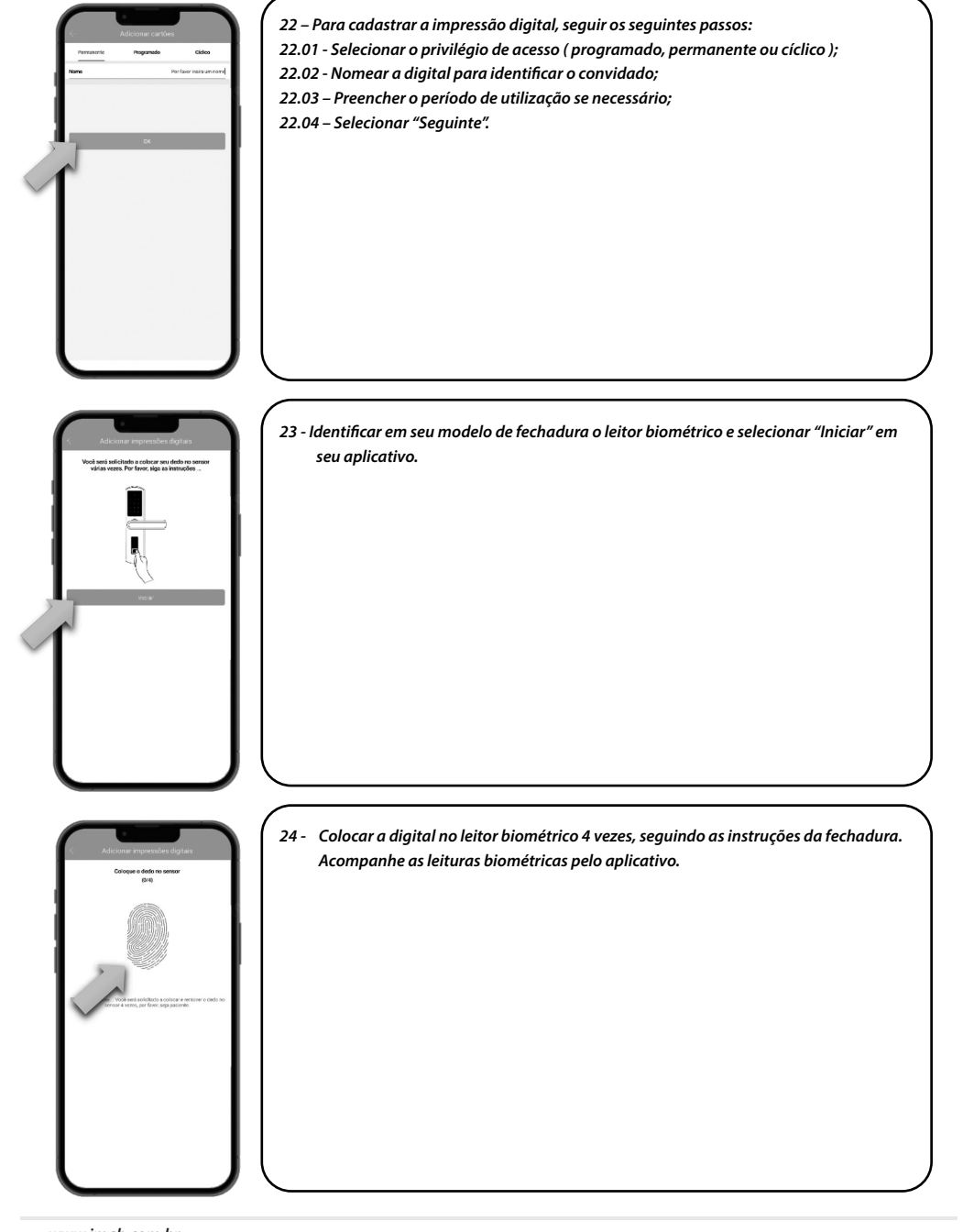

۲

www.imab.com.br

( )

(•)

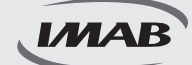

### Configuração dos recursos

| Charles tants                                                                                                    | 25 - Selecionar o ícone Chaveiro sem fio e em seguida selecionar a opção "Adicionar<br>chaveiro".<br>Chave sem fio                                                                                                    |
|----------------------------------------------------------------------------------------------------|----------------------------------------------------------------------------------------------------|
| Adapted Ensemi<br>Terraretic Terraretic<br>Terraretic Terraretic<br>Terraretic<br>Statestic<br>Statestic<br>Sta                                     | <ul> <li>26 - Para cadastrar o chaveiro sem fio, seguir os seguintes passos:</li> <li>26.01 - Selecionar o privilégio de acesso (programado, permanente ou cíclico);</li> <li>26.02 - Nomear o chaveiro para identificar o convidado;</li> <li>26.03 - Preencher o período de utilização se necessário;</li> <li>26.04 - Selecionar "Seguinte".</li> </ul> |
| Adorst character<br>Hanne a transmission of a space<br>December<br>December<br>Decem | 27 - Pressionar o botão trancar do chaveiro sem fio e manter até o led indicador piscar,<br>em seguida selecionar "Seguinte".                                                                                                    |

۲

www.imab.com.br

۲

۲

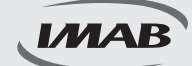

### Configuração dos recursos

| Experision protocol<br>F-2000<br>F-2000<br>F | 28 - Identificar o chaveiro sem fio com o ícone ativo e selecionar "Adicionar".                                                                                                    |
|----------------------------------------------------------------------------------------------------|----------------------------------------------------------------------------------------------------|
| Administrative advanced                                                                                                    | 29 - Selecionar o ícone Administrador autorizado e em seguida selecionar a opção<br>"Criar Administrador".<br>Q<br>Administrador<br>autorizado                                                                                                    |
| English       English         Termer       Image: Image: Ima                                                                                                    | <ul> <li>90 - Para configurar a eKey de Administrado, seguir os seguintes passos:</li> <li>30.01 - Selecionar o privilégio de acesso (programado ou permanente);</li> <li>30.02 - Preencher o campo destinatário da eKey de administrador;</li> <li>30.03 - Nomear a eKey para identificar o administrador;</li> <li>30.04 - Preencher o período de utilização se necessário;</li> <li>30.05 - Autorizar a abertura remota se desejado;</li> <li>30.06 - Selecionar "Enviar".</li> <li>Nota: O destinatário deve ser um usuário do aplicativo e estar cadastrado.</li> </ul> |

۲

www.imab.com.br

۲

۲

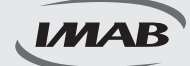

#### Configuração dos recursos

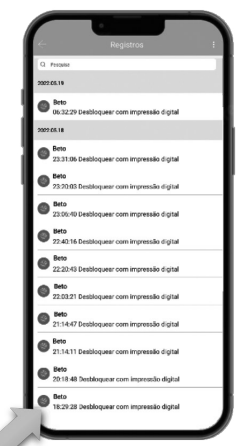

| Configuração                       |             |
|------------------------------------|-------------|
| Configurações básicas              | >           |
| Gateway                            | >           |
| Tecledo sem filo                   | >           |
| Abrir remotamente                  | Ligado >    |
| Fechar automaticamente             | 5s >        |
| Modo de passagem                   | Desligado > |
| Som de bioqueio                    | Ligado >    |
| Alarme de Proceção contra Intrusão | Ligado >    |
| Modo do Privacidade                | Ligado >    |
| Octão de Reset                     | Ligado >    |
| Sincronizar horas                  | >           |
| Diagnóstico                        | >           |
| Actuelizer dedoe                   | >           |
| Importar de outra fechadura        | >           |
| Ataelização Firmware               | >           |
| Amezon Alexa                       | >           |
| Google Home                        | >           |
| Assiduidade                        |             |
| Notificação de Abertura            | •           |

31 - Selecionar o ícone Registros para visualizar os acessos ocorridos à fechadura com nome cadastrado, forma de abertura, data e horário da abertura.

۲

Registros

- 32 Selecionar o ícone Configuração para ter acesso à diversos recursos;
- 32.01 Configurações básicas: Dados gerais da fechadura e código do administrador;
- 32.02 Gateway: Apresenta o gateway associado à fechadura se houver;
- 32.03 Teclado sem fio: Adiciona acessório teclado sem fio ( não incluso );
- 32.04 Sensor de porta: Adiciona acessório sensor de porta (não inluso);
- 32.05 Abrir remotamente: Habilita função de abertura remota através de gateway (não incluso);
- 32.06 Fechar automaticamente: Configura tempo para fechamento automático da fechadura;
- 32.07 Modo passagem: Habilita modo de passagem com tempo pré determinado;
- 32.08 Som de bloqueio: Controle de áudio da fechadura;
- 32.09 Modo privacidade: Ativa ou desativa o modo de privacidade da fechadura;
- 32.10 Botão Reset: Ativa ou desativa o botão reset da fechadura;
- 32.11 Direção de abertura da porta: Regula o sentido de abertura da porta;
- 32.12 Sincronizar horas: Atualiza data e hora da fechadura;
- 32.13 Diagnóstico: Envia diagnóstico da fechadura para análise;
- 32.14 Atualizar dados: Atualiza dos dados da fechadura com o aplicativo;
- 32.15 Importar de outra fechadura: Importa dados de abertura de outra fechadura configurada;
- 32.16 Atualização de firmware: Atualização da versão do aplicativo;
- 32.17 Amazon Alexa: Habilita abertura com sistema Alexa;
- 32.18 Google Home: Habilita abertura com sistema Google Home;
- 32.19 Assiduidade: Habilita controle de entrada e saída dos usuários;
- 32.20 Notificação de abertura: Habilita hotificação de abertura pelos usuários no aplicativo;
- 32.21 Excluir: Cancela administração da fechadura devolvendo para as configurações de fábrica.

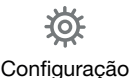

www.imab.com.br

22/07/2024 09:58:35

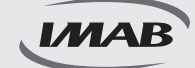

#### **Itens** gerais

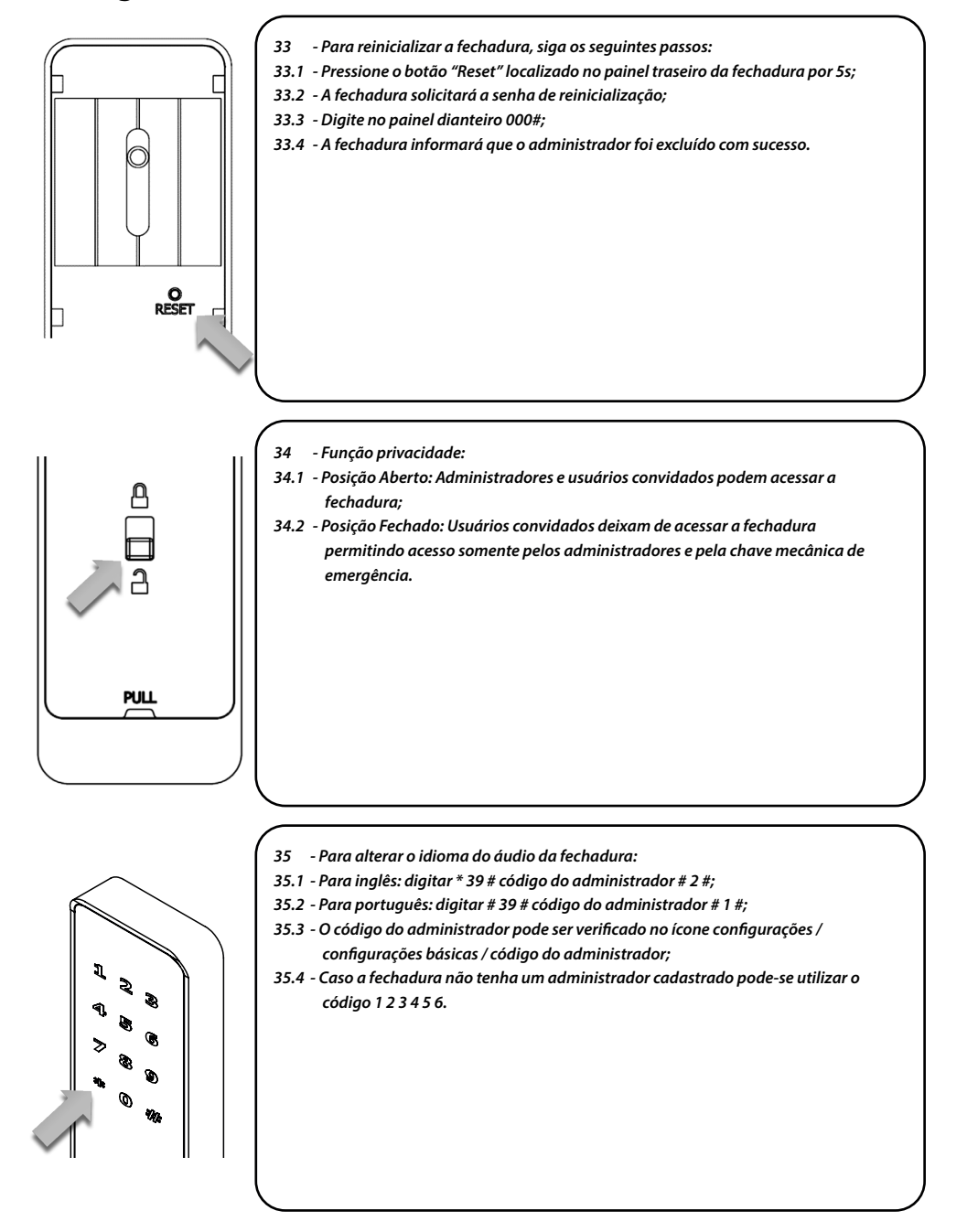

۲

www.imab.com.br

22/07/2024 09:58:35

## CARACTERÍSTICAS

#### **Características mecânicas**

- Capacidade de cadastro de 100 impressões digitais;
- · Capacidade de cadastro de 100 senhas numéricas (4 a 9 dígitos);
- · Capacidade de cadastro de 100 tags de proximidade;
- Fechadura mecânica D63 (incluída no conjunto) padrão ABNT 14913, tipo V, padrão superior, produzida em aço inox super-resistente;
- · Fechadura reversível;
- · Trinco com amortecedor, fechamento suave;
- Trancamento através da elevação da maçaneta, por ambos os lados da porta;
- Teclado Retroiluminado Touch;
- Leitor biométrico capacitivo com alta sensibilidade permitindo a leitura da impressão digital em 360°, inclusive de crianças e idosos;
- · Função Antiviolação emitindo alarme sonoro para tentativas de acesso malsucedidas;
- Função Modo de Passagem permitindo programação da fechadura para permanecer aberta;
- · Função Senha Falsa para despistar curiosos;
- Em caso de esgotamento das pilhas, a fechadura poderá ser aberta pela chave mecânica inclusa;
- · Emite áudios de sinalização, completamente, em língua portuguesa (BR);
- · Disponíveis nos acabamentos preto e prata;
- Função Privacidade bloqueando o acesso pelo lado externo. Quando acionado pelo lado interno, somente o administrador através do aplicativo via Bluetooth ou o usuário com a chave mecânica poderá obter acesso;
- Abertura por chave mecânica ou energização USB-C, caso pilhas se esgotem;
- Acompanha: 4 pilhas AA / 2 chaves mecânicas / 2 tags de proximidade.

### FUNÇÕES DO APLICATIVO

- · Permite configuração e gestão total da fechadura e seus acessos;
- Fácil configuração por Bluetooth entre smartphones e fechadura, não necessitando de outros dispositivos;
- Através do aplicativo via Gateway é possível receber notificações de acessos à fechadura, em tempo real, enviadas para o smartphone cadastrado;
- · Visualização dos registros de acessos;
- Possibilita programação para acessos permanentes, personalizados (data e horário) ou um único acesso, tanto para digitais, biométricos, tags e senhas;
- · Temporização do trancamento da fechadura;
- Permite o envio de e-key ( envio à distância de permissão de acesso );
- · Possibilita regulagem do volume do som;
- Alerta do nível de carga da bateria ( pilhas );
- · Compatível com Alexa e Google Home necessário Gateway, não incluso.

www.imab.com.br

MAB

### GARANTIA

O Produto é garantido contra defeitos de fabricação pelo prazo de 01 ano, a partir da data da compra, conforme nota fiscal ao consumidor. A garantia inclui troca gratuita de peças ou componentes e despesas com mão de obra especializada para o reparo. A garantia perderá sua validade na ocorrência de :

- Uso inadequado do produto;
- Montagem ou utilização em desacordo com as instruções do manual;
- Violação ou adulteração do produto;
- Substituição ou adaptação ao produto por peças não originais;
- Desgaste natural do produto;
- Danos causados por agentes da natureza, como intempéries, maresias, umidade, tensão de rede elétrica e imersão em água.

Na eventualidade do consumidor necessitar de atendimento dentro do prazo de garantia, deverá contactar o departamento de assistência técnica da IMAB, através dos canais disponíveis: site : www.imab.com.br; e-mail : imab@imab.com.br ou através dos telefones : (11) 4662-7500 / (11) 4662-7535, para as devidas providências.

A garantia inclui vícios de fabricação, sendo importante ressaltar que por ser um equipamento eletrônico não está livre de artifícios que possam interferir no bom funcionamento.

Necessário rede WI-FI com acesso à internet ( não incluso no produto ). Controle Remoto não incluso no produto.

O produto não é à prova de água.

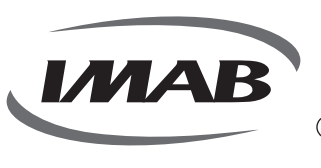

#### IMAB Indústria Metalúrgica Ltda

CNPJ: 56.996.085/0001-64 Inscrição Estadual: 299.002.085.116

- Estrada Mina de Ouro, 280 Itararé
   Embu-Guaçu/SP Brasil CEP 06907-280
   (11) 4662-7500
- (11) 4662-7500 imab@imab.com.br

www.imab.com.br

www.iiiido.coiii.oi

imabfechaduras

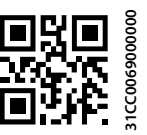

МАВ

(•)

www.aprdesigners.com.br 11 2345-4174